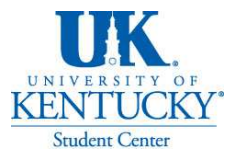

# Virtual EMS Tutorial

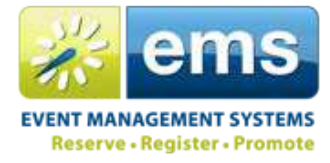

Click on an item below to view a step by step in virtual EMS.

Reservation ID Confirmation Letter Check Status View Requests Request Violates Building Hours Conflicts with Another Booking First Available Booking Violation Edit Request (Main Menu) Edit Request (Attendance) Edit Request (Contact or Group) Edit Request (Date) Edit Request (Location/Room) Edit Request (Name) Edit Request (Set-up Type ) Edit Request (Time) Edit Request (Type of Event) View Services Add\Edit Services Add Booking to Existing Reservation Recurring Meetings Cancel Services Cancel Requests Upload file (Diagram, Form, or other Document)

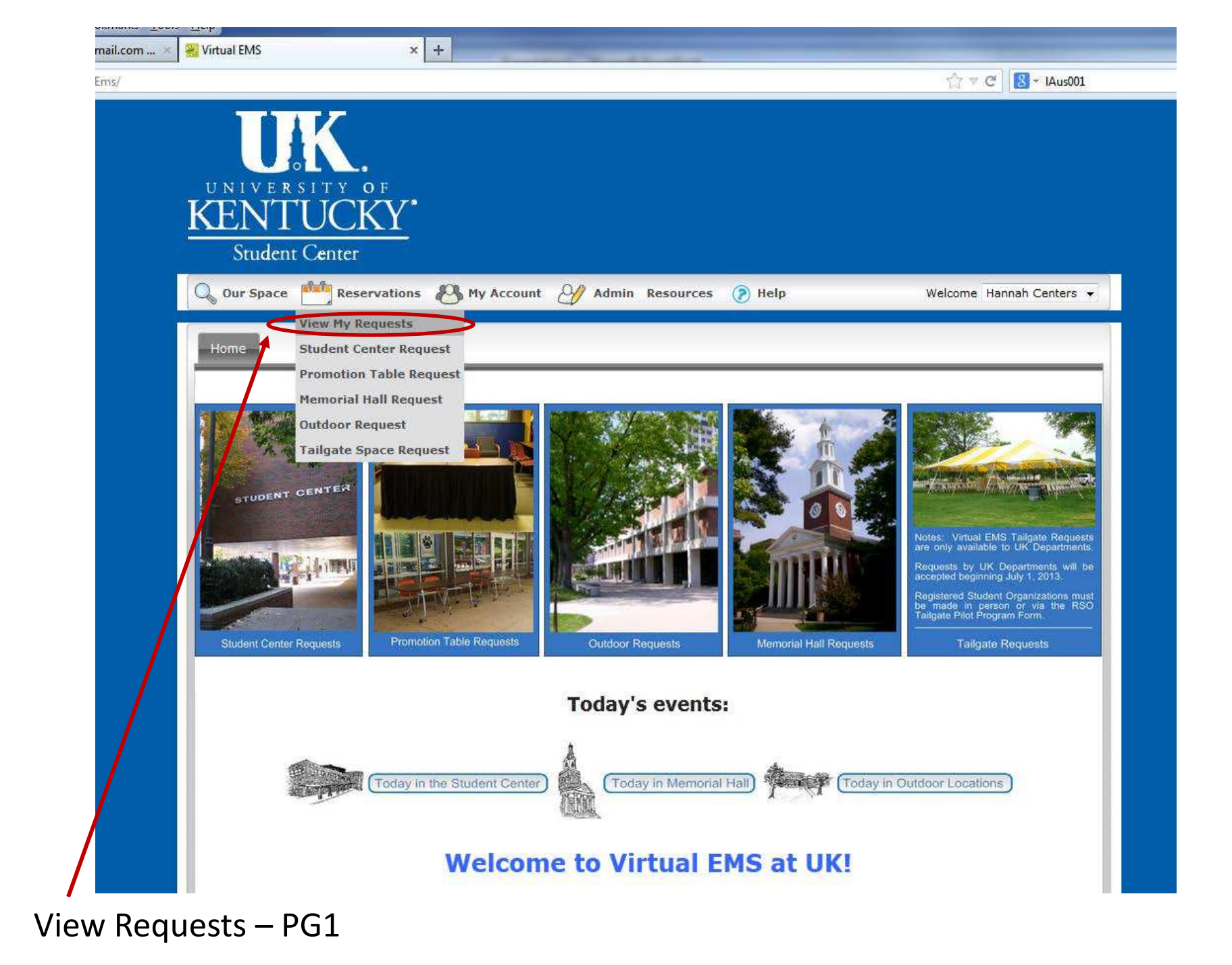

| la Firefo     | ox                  |                              |                                   |                     |                                     |          |                     | Contraction of the second               |
|---------------|---------------------|------------------------------|-----------------------------------|---------------------|-------------------------------------|----------|---------------------|-----------------------------------------|
| ools <u>I</u> | <u>H</u> elp        | -                            |                                   |                     |                                     |          |                     |                                         |
| × 8           | Virtual EMS -       | View My Requests             | × +                               |                     |                                     |          |                     | 1 A A A A A A A A A A A A A A A A A A A |
| Reserva       | ations.aspx         |                              |                                   |                     |                                     |          | 合。                  | ି 🕑 - IAus001                           |
|               | UNIV<br>KEN<br>Stud | ERSITY<br>TUC<br>dent Center | o F<br>KY<br>ervations 🛞 My Accou | nt 🔗 Admin          | Resources 🍞                         | Help     | We                  | elcome Hannah Centers                   |
|               | Current             | Historical                   | Calendar                          |                     |                                     |          |                     |                                         |
|               | Rese vat            | ion Id:                      | Event Name:                       | Quick Search        |                                     |          |                     | Show Cancelled                          |
|               |                     |                              |                                   | Rese                | rvations                            |          |                     |                                         |
|               | ID NA               | ME GROUP                     | FIR                               | ST BOOKING *        | LAST BOOKING                        | STATUS   | LOCATION            | HAS SERVICES                            |
|               | 7249 TES            | T Student C                  | enter Director's Office 6/19      | 1/2014 Thu<br>Power | 6/19/2014 Thu<br>ed by <b># ems</b> | Approved | Student Center - 21 | 1 No                                    |
|               |                     |                              |                                   |                     |                                     |          |                     |                                         |
| VIE           | ew Keq              | uests –                      | PG 2                              |                     |                                     |          |                     | IVIEINU                                 |

| la Firefox                                      |                                       |                        |                         |                   |
|-------------------------------------------------|---------------------------------------|------------------------|-------------------------|-------------------|
| ools <u>H</u> elp                               |                                       |                        |                         |                   |
| 🛞 🔀 Virtual EMS - View My Requests              | × +                                   |                        |                         |                   |
| Reservations.aspx                               |                                       |                        | ু <b>⊄</b> ৫            | 8 - IAus001       |
| UNIVERSITY OF<br>KENTUCKY<br>Student Center     | <b>7</b> •                            |                        |                         |                   |
| Q Our Space Meservation                         | ons 🕙 My Account 🔗 Admin              | Resources 📀 Help       | Welcon                  | ne Hannah Centers |
| Current Historical Cale<br>Reservation Id: Even | ndar<br>t Name: Quick Search<br>Reser | rvations               |                         | Show Cancelled    |
| ID NAME GROUP                                   | FIRST BOOKING *                       | LAST BOOKING STATUS    | LOCATION                | AS SERVICES       |
| 7249 TEST Student Center                        | Director's Office 6/19/2014 Thu       | 6/19/2014 Thu Approved | Student Center - 211 No | 2                 |
|                                                 | Powered                               | d by 🚟 ems             |                         |                   |
|                                                 | C1                                    |                        |                         |                   |
| Edit Requests – P                               | GI                                    |                        |                         |                   |

|                                                                                   | HB4fIHIdYA1uNtaj6     | onvvfz0Sycplx%2fa                                                 |                              |            |                 | ☆ ⊽ C                                                                                                    | 8 - IAus001                            |
|-----------------------------------------------------------------------------------|-----------------------|-------------------------------------------------------------------|------------------------------|------------|-----------------|----------------------------------------------------------------------------------------------------|----------------------------------------|
| JNIVER<br>ENT<br>Student                                                          | SITY OF<br>UCK        | <u>Y</u> *                                                        | 2.4                          |            |                 |                                                                                                    |                                        |
| Our Space                                                                         | Reservat              | tions 🐣 My Acco                                                   | ount 🎻 Admin Res             | ources ၇ I | Help            | Welco                                                                                                    | me Hannah Centers                      |
| Reservation D                                                                     | etails Attack         | hments                                                            |                              |            |                 | Bac                                                                                                    | k to My Requests                       |
| Reservation I<br>Event Name<br>Event Type<br>Group Name<br>1st Contact N<br>Phone | d<br>ame Hani<br>257- | 724<br>TES<br>(no<br>dent Center Director<br>nah Centers<br>-5781 | i9<br>FT<br>ne)<br>'s Office |            |                 | Edit Reservation<br>Add Booking<br>Cancel Bookings<br>Cancel All Booking<br>Service Availabilit<br>View Reservation<br>Add booking to po<br>Booking Tools | gs<br>y<br>Summary<br>ersonal calendar |
| All Curren                                                                        | t Historical          |                                                                   |                              |            |                 |                                                                                                    |                                        |
|                                                                                   |                       |                                                                   | Booking                      | js         |                 |                                                                                                    |                                        |
| ACTIONS                                                                           | SERVICES              | DATE •<br>6/19/2014 Thu                                           | TIME<br>8:00 AM - 9:00 AM    | TITLE      | LOCATION<br>211 | Approved                                                                                                    | SETUP<br>Special (0)                   |
|                                                                                   |                       |                                                                   |                              |            |                 |                                                                                                    |                                        |
|                                                                                   |                       |                                                                   |                              |            |                 |                                                                                                    |                                        |

Edit Requests – PG 2

![](_page_4_Picture_2.jpeg)

| ozilla Firefox<br>ools <u>H</u> elp<br>× Wirtual EMS - Reservation Summary  | × +                                                               |                           |          |          |                                                                                                    |                                        |
|-----------------------------------------------------------------------------|-------------------------------------------------------------------|---------------------------|----------|----------|----------------------------------------------------------------------------------------------------|----------------------------------------|
| ationSummary.aspx?data=QHB4fIHIdYA1uNtaj6                                   | nvvfz0Sycplx%2fa                                                  |                           |          |          | ☆ ≂ C                                                                                                    | 8 - IAus001                            |
| UNIVERSITY OF<br>KENTUCK<br>Student Center                                  | <u>[</u> *                                                        |                           |          |          |                                                                                                    |                                        |
| 🔍 Our Space i Reservat                                                      | ions 🕙 My Acco                                                    | unt 🎻 Admin Res           | ources 📀 | Help     | Welco                                                                                                    | me Hannah Centers                      |
| Reservation Details Attack                                                  | nments                                                            |                           |          |          | Bac                                                                                                    | k to My Requests                       |
| Reservation IdEvent NameEvent TypeGroup NameStud1st Contact NameHanPhone257 | 724<br>TES<br>(nor<br>lent Center Director<br>nah Centers<br>5781 | 9<br>T<br>ne)<br>s Office |          |          | Edit Reservation<br>Add Booking<br>Cancel Bookings<br>Cancel All Booking<br>Service Availabilit<br>View Reservation<br>Add booking to po<br>Booking Tools | gs<br>y<br>Summary<br>ersonal calendar |
| All Current Historical                                                      |                                                                   |                           |          |          |                                                                                                    |                                        |
|                                                                             |                                                                   | Booking                   | gs       | LOCATION | CTATUS                                                                                                    | CETUD                                  |
| E E                                                                         | 6/19/2014 Thu                                                     | 8:00 AM - 9:00 AM         | TEST     | 211      | Approved                                                                                                    | Special (0)                            |
|                                                                             |                                                                   | Powered by                | ems      |          |                                                                                                    |                                        |
|                                                                             |                                                                   |                           |          |          |                                                                                                    |                                        |

Cancel Requests – PG 1

| Mozilla Firefox <u>Tools H</u> elp                                                                                                    |        |                                                                                                    |                                        |
|----------------------------------------------------------------------------------------------------|--------|----------------------------------------------------------------------------------------------------|----------------------------------------|
| n 🗶 Virtual EMS - Reservation Summary 🗙 🕂                                                                                                    |        |                                                                                                    |                                        |
| rvationSummary.aspx?data=QHB4flHldYA1uNtaj6nvvfz0Sycplx%2fa                                                                                                    |        | ∰ ₹ C                                                                                                    | 8 - IAus001                            |
| UNIVERSITY OF<br>KENTUCKY<br>Student Center                                                                                                    |        |                                                                                                    |                                        |
| 🔍 Our Space i Reservations 🛞 My Account 🧭 Admin Resources 🍞 Help                                                                                                    |        | Welcor                                                                                                    | ne Hannah Centers                      |
| Reservation Details Attachments                                                                                                    |        | Bac                                                                                                    | k to My Requests                       |
| Reservation Id       7249         Event Name       TEST         Event Type       (none)         Group Name       Student Center Director's Office         1st Contact Name       Hannah Centers         Phone       257-5781         All       Current         Historical       Cancel Reason:* |        | Edit Reservation<br>Add Booking<br>Cancel Bookings<br>Cancel All Booking<br>Service Availability<br>View Reservation<br>Add booking to pe<br>Booking Tools | gs<br>/<br>Summary<br>ersonal calendar |
| ACTIONS SERVICES DATE *                                                                                                    | CATION | STATUS                                                                                                    | SETUP                                  |
| Cancel Booking(s) Cancel                                                                                                    |        | Approved                                                                                                    | Special (0)                            |
| Powered by ems                                                                                                    |        |                                                                                                    |                                        |
|                                                                                                    |        |                                                                                                    |                                        |

Cancel Requests – PG 2

| ozilla Firefox<br>ools Help                                                                        | × +                                                                     |                   |                 |          | <b>☆</b> ▼ C                                                                                                    | <b>8</b> ~ IAus001                     |
|----------------------------------------------------------------------------------------------------|-------------------------------------------------------------------------|-------------------|-----------------|----------|----------------------------------------------------------------------------------------------------|----------------------------------------|
| UNIVERSITY OF<br>KENTUCK<br>Student Center                                                         | <u>′</u> *                                                              |                   |                 |          |                                                                                                    |                                        |
| Q Our Space Reservat                                                                               | ions 🔥 My Accoun                                                        | t 🕑 Admin Res     | ources 🍘        | Help     | Welcor                                                                                                    | ne Hannah Centers                      |
| Reservation Details Attac                                                                          | hments                                                                  |                   |                 |          | Bac                                                                                                    | k to My Requests                       |
| Reservation Id<br>Event Name<br>Event Type<br>Group Name Stud<br>1st Contact Name Han<br>Phone 257 | 7249<br>TEST<br>(none<br>lent Center Director's<br>nah Centers<br>-5781 | The booking was   | cancelled<br>OK |          | Edit Reservation<br>Add Booking<br>Cancel Bookings<br>Cancel All Booking<br>Service Availability<br>View Reservation<br>Add booking to pe<br>Booking Tools | )s<br>/<br>Summary<br>arsonal calendar |
| All Gurrent Historical                                                                             |                                                                         |                   |                 |          |                                                                                                    |                                        |
|                                                                                                    |                                                                         | Bookin            | js              |          |                                                                                                    |                                        |
| ACTIONS SERVICES                                                                                   | DATE *                                                                  | TTHE              | TITLE           | LOCATION | STATUS                                                                                                    | SETUP                                  |
|                                                                                                    | 6/19/2014 Thu                                                           | 9:00 AM - 9:00 AM | TEST            | 211      | Approved                                                                                                    | Special (U)                            |
|                                                                                                    |                                                                         |                   |                 |          |                                                                                                    |                                        |

![](_page_7_Picture_1.jpeg)

![](_page_7_Picture_2.jpeg)

![](_page_8_Figure_0.jpeg)

| Mozilla Firefox<br>narks <u>T</u> ools <u>H</u> elp<br>I.com × <mark>※</mark> Virtual EMS - Edit Reservation × + |                                                              |                                 |
|----------------------------------------------------------------------------------------------------|--------------------------------------------------------------|---------------------------------|
| ;/EditReservation.aspx?data=QHB4flHldYA1uNtaj6nvvWBp9ErL%2b8Jr                                                   | 13%2bI3JZnnieZ4rKF4G1afKA%3d%3d                              | ☆ マ C Ⅰ 8 - IAus001             |
| UNIVERSITY OF<br>KENTUCKY<br>Student Center                                                                      |                                                              |                                 |
| 🔍 Our Space 🏥 Reservations 🖉                                                                                     | My Account 🥜 Admin Resources                                 | Help     Welcome Hannah Centers |
| Event Details<br>Event Name:*                                                                                    | Event Type:*                                                 | Back To Reservation Details     |
| Group Details<br>Group:*<br>Student Center Director's Off • •<br>1st Contact:*<br>Hannah Centers •               | Phone:* Fax:<br>257-5781 859-3<br>Email:*<br>hksmil2@uky.edu | 323-1024                        |
| Save Cancel                                                                                                    | Powered by 🚟 ems                                             |                                 |
|                                                                                                    |                                                              |                                 |

Edit Reservation Name – PG 2

![](_page_9_Picture_2.jpeg)

![](_page_10_Figure_0.jpeg)

Edit Event Type – PG 1

| - Mozilla Firefox<br>marks <u>T</u> ools <u>H</u> elp                                                             |                                                                                                    |                      |                        |                  |
|----------------------------------------------------------------------------------------------------|----------------------------------------------------------------------------------------------------|----------------------|------------------------|------------------|
| ail.com × Kurtual EMS - Edit Reservation × +                                                                      | 29/26/217apia74-VE4/C1-4V/A9/249/24                                                                                                    |                      | A = 0                  | S = 10.001       |
| UNIVERSITY OF<br>KENTUCKY<br>Student Center                                                                       |                                                                                                    |                      |                        |                  |
| Q Our Space Reservations 🖉                                                                                        | My Account 🥑 Admin Reso                                                                                                    | ources 🍞 Help        | Welcom<br>Back To Rese | e Hannah Centers |
| Event Name:*<br>TEST - NEW                                                                                        | Event Type:* (none)                                                                                                    | <u>.</u>             |                        |                  |
| Group Details<br>Group:*<br>Student Center Director's Off • •<br>1st Contact:*<br>Hannah Centers •<br>Save Cancel | Bake Sale         Banquet/Reception         Blood Drive         Ceremony/Recognition         Competition/Tournament         Concert/Performance         Conference         Dance         Exhibit/Fair         Fundraiser         Interview         Lecture         Meeting         Movie         Political Program         Press Conference | Fax:<br>859-323-1024 |                        |                  |
|                                                                                                    | Recreation<br>Recruitment/Retention<br>Training/Workshop<br>Powered by                                                                                                    | ems                  |                        |                  |
| Edit Event Type – PG 2                                                                                            | 2                                                                                                    |                      |                        | MENU             |

| Mozilla Firefox<br><u>Tools</u> <u>H</u> elp                                |                                                                               |                      |           |      |                                                                                                    |                                                   |  |
|-----------------------------------------------------------------------------|-------------------------------------------------------------------------------|----------------------|-----------|------|----------------------------------------------------------------------------------------------------|---------------------------------------------------|--|
| 🗙 🚟 Virtual EMS - Reservation Summary                                       | × +                                                                           |                      |           |      | <u>^</u>                                                                                                    |                                                   |  |
| UNIVERSITY OF<br>KENTUCK<br>Student Center                                  |                                                                               |                      |           |      |                                                                                                    | 3 • IAus001                                       |  |
| 🔍 Our Space 📫 Reservat                                                      | ions 🛛 My Account                                                             | Admin Re             | sources 📀 | Help | Welc                                                                                                    | ome Hannah Centers                                |  |
| Reservation Details Attac                                                   | hments                                                                        |                      |           |      | Ba                                                                                                    | ack to My Requests                                |  |
| Reservation IdEvent NameEvent TypeGroup NameStud1st Contact NameHanPhone257 | 7249<br>TEST<br>(none)<br>dent Center Director's Offi<br>nah Centers<br>-5781 | ce                   |           |      | Edit Reservation<br>Add Booking<br>Cancel Bookings<br>Cancel All Bookin<br>Service Availabil<br>View Reservatio<br>Add booking to p<br>Booking Tools | s<br>ngs<br>ity<br>n Summary<br>personal calendar |  |
|                                                                             |                                                                               | Bookin               | igs       |      |                                                                                                    |                                                   |  |
| ACTIONS SERVICES                                                            | DATE         TI           6/19/2014 Thu         8:0                           | ME<br>0 AM - 9 00 AM | TEST      | 211  | Approved                                                                                                    | Lecture (56)                                      |  |
|                                                                             |                                                                               | Powered by           | 💒 ems     |      |                                                                                                    |                                                   |  |

Edit Group or Contact – PG 1

| Mozilla Firefox<br>arks <u>T</u> ools <u>H</u> elp<br>.com × <mark>※</mark> Virtual EMS - Edit Reservation × + |                                                                     |                |                |
|----------------------------------------------------------------------------------------------------|---------------------------------------------------------------------|----------------|----------------|
| /EditReservation.aspx?data=QHB4flHldYA1uNtaj6nvvWBp9ErL%2b8Jn                                                  | %2bBJZnnieZ4rKF4G1afKA%3d%3d                                        | ☆ マ <b>C</b>   | 8 - IAus001    |
| UNIVERSITY OF<br>KENTUCKY<br>Student Center                                                                    |                                                                     |                |                |
| 🔍 Our Space 📫 Reservations 🚜 I                                                                                 | 1y Account 🎻 Admin Resources 🍞 Help                                 | Welcome        | Hannah Centers |
| Event Details<br>Event Name:*<br>TEST                                                                          | Event Type:*<br>(none)                                              | Back To Reserv | vation Details |
| Group Details<br>Group:*<br>Student Center Director's Off<br>1st Contact:*<br>Hannah Centers                   | Phone:* Fax:<br>257-5781 859-323-1024<br>Email:*<br>hksmil2@uky.edu |                |                |
| Save Cance                                                                                                    | Powered by <b>ﷺ ems</b>                                             |                |                |
|                                                                                                    |                                                                     |                |                |

![](_page_13_Picture_1.jpeg)

![](_page_13_Picture_2.jpeg)

| iry - Mozilla Firefox<br>irks <u>T</u> ools <u>H</u> elp<br>com × <mark>%</mark> Virtual EMS - Reser<br>ReservationSummary.aspx?data=C | vation Summary<br>2HB4flHldYA1uNtaji | × +                                                                        | %2bBJZnnieZ9GGcafZAF%2fV | MizZAgKU9nF2A56 | sL68o%3d | 습호(                                                                                                    | 2   😫 - IAus001    |  |
|----------------------------------------------------------------------------------------------------|--------------------------------------|----------------------------------------------------------------------------|--------------------------|-----------------|----------|----------------------------------------------------------------------------------------------------|--------------------|--|
| UNIVER<br>KENT<br>Studen                                                                                                    | SITY OF<br>UCK<br>t Center           | Y*                                                                         | count 役 Admin Re         | esources 📀      | Help     | Welco                                                                                                    | ome Hannah Centers |  |
| Reservation                                                                                                    | Details Attac                        | hments                                                                     |                          |                 |          | Ba                                                                                                    | ack to My Requests |  |
| Reservation<br>Event Name<br>Event Type<br>Group Name<br>1st Contact I<br>Phone                                                        | Id<br>Stud<br>Name Han<br>257        | 7249<br>TEST - N<br>Meeting<br>dent Center Directo<br>nah Centers<br>-5781 | IEW<br>or's Office       |                 |          | Edit Reservation<br>Add Booking<br>Cancel Bookings<br>Cancel All Bookings<br>Service Availability<br>View Reservation Summary<br>Add booking to personal calendar<br>Booking Tools |                    |  |
| All Curre                                                                                                    | nt Historical                        |                                                                            |                          |                 |          |                                                                                                    |                    |  |
| ACTIONS                                                                                                    | CERVICES                             | DATEA                                                                      | Booki                    | ngs             | LOCATION | STATUS                                                                                                    | CETUD              |  |
|                                                                                                    | ±                                    | 6/19/2014 Thu                                                              | 8:00 AM - 9:00 AM        | TEST - NEW      | 211      | Approved                                                                                                    | Lecture (56)       |  |
|                                                                                                    |                                      |                                                                            | Powered by               | ems             |          |                                                                                                    |                    |  |
|                                                                                                    |                                      |                                                                            |                          |                 |          |                                                                                                    |                    |  |

Edit Date and/or Time – PG 1

![](_page_15_Picture_0.jpeg)

Edit Date and/or Time – PG 2

![](_page_15_Picture_2.jpeg)

| ozilla Firefox<br>ools <u>H</u> elp<br>X Xirtual EMS - Reser<br>ationSummary.aspx?data=0 | vation Summary<br>2HB4flHldYA1uNta | × +<br>j6nvvWBp9ErL%2b8Jn3                                                    | %2bI3JZnnieZ9GGcafZAF%2f | WlizZAgKLJ9nF2A56 | sL68o%3d | <b>☆</b> ▼1                                                                                                    | ල් <mark>8</mark> → IAus001                              |
|------------------------------------------------------------------------------------------|------------------------------------|-------------------------------------------------------------------------------|--------------------------|-------------------|----------|----------------------------------------------------------------------------------------------------|----------------------------------------------------------|
| UNIVER<br>KENT<br>Studen                                                                 | SITY OF<br>UCK<br>t Center         | <u>Y</u> *                                                                    |                          |                   |          |                                                                                                    |                                                          |
| Reservation                                                                              | Reserva                            | chments                                                                       | count 🥁 Admin Re         | sources (2)       | Help     | Welc                                                                                                    | ome Hannah Centers                                       |
| Reservation<br>Event Name<br>Event Type<br>Group Name<br>1st Contact M<br>Phone          | Id<br>Stu<br>Name Har<br>257       | 7249<br>TEST - N<br>Meeting<br>Ident Center Directo<br>nnah Centers<br>7-5781 | JEW<br>I<br>pr's Office  |                   |          | Edit Reservation<br>Add Booking<br>Cancel Bookings<br>Cancel All Bookin<br>Service Availabil<br>View Reservatio<br>Add booking to<br>Booking Tools | 1<br>5<br>ngs<br>lity<br>on Summary<br>personal calendar |
| All Curre                                                                                | nt Historical                      |                                                                               | Booki                    | nas               |          |                                                                                                    |                                                          |
| ACTIONS                                                                                  | SERVICES                           | DATE +                                                                        | TIME                     | TITLE             | LOCATION | STATUS                                                                                                    | SETUP                                                    |
| EA                                                                                       | ÷                                  | 6/19/2014 Thu                                                                 | 8:00 AM - 9:00 AM        | TEST - NEW        | 211      | Approved                                                                                                    | Lecture (56)                                             |
|                                                                                          |                                    |                                                                               | Powered by               | ems               |          |                                                                                                    |                                                          |
|                                                                                          |                                    |                                                                               |                          |                   |          |                                                                                                    |                                                          |

![](_page_17_Picture_0.jpeg)

| Reservation Details Back To Reserva                                                                                                    | tion Details |
|----------------------------------------------------------------------------------------------------|--------------|
| Event Name     TEST - NEW     Group Name     Student Center Director's Office       Date     Thursday, June 19, 2014     1st Contact Name     Hannah Centers       Location     363     Phone     257-5781       Event Time     8:00 AM - 9:00 AM     2nd Contact Name     Phone       Student Center Request     Location     2nd Contact Name     257-5781                                                                                                    |              |
| Event Name:*         Event Name:*         TEST - NEW         Event Type:*         Where         State:*         Student Center         Student Center |              |

![](_page_19_Picture_0.jpeg)

![](_page_19_Picture_2.jpeg)

![](_page_20_Picture_0.jpeg)

Edit Room – PG 1

| × Wirtual EMS - Room Request                 | × +                                  |                                  |                                    |                                    |
|----------------------------------------------|--------------------------------------|----------------------------------|------------------------------------|------------------------------------|
| equest.aspx?data=fCqebhWI8cAqwocqw4          | 4HUn%2fsVdcJkkgy%2f0Qgg%2            | 2b%2fKehoXiScg7Yz6lscAiPmOF      | aMt4b6DtAz1ad%2fBXqBab             | aLI%2brQ%3d%3d 🏠 ⊽ C 🛛 😫 - IAus001 |
| UNIVERSITY O<br>KENTUCK                      | F<br>Y                               |                                  |                                    |                                    |
| Q Our Space Reser                            | vations 🚜 My Accoun                  | t 🥑 Admin Resource               | es 🍞 Help                          | Welcome Hannah Centers             |
| Reservation Details                          |                                      |                                  |                                    | Back To Reservation Details        |
| Event Name<br>Date                           | TEST - NEW<br>Thursday, June 19, 201 | Group Name<br>4 1st Contact Name | Student Center D<br>Hannah Centers | irector's Office                   |
| Event Time                                   | 8:00 AM - 9:00 AM                    | 2nd Contact Name<br>Phone        | 237-3781                           |                                    |
| Student Center Request                       | Location                             |                                  |                                    |                                    |
| Event Details                                | List Grid                            |                                  |                                    |                                    |
| TEST - NEW                                   | ▲► Thurs                             | day, June 19, 2014               | 5 6 7 8 9 10                       | ▲ ▶ 16 Hours                       |
| Event Type:*                                 | Student Center                       |                                  |                                    |                                    |
| Meeting                                      | ▼ 206                                | 88                               |                                    |                                    |
| When and Where                               | E 249                                | 77                               |                                    |                                    |
| Date:*                                       | 363                                  | 63                               |                                    |                                    |
| 6/19/2014 Thu                                | 211                                  | 56                               | _                                  |                                    |
| Start Time:* End Time:<br>8:00 AM () 9:00 AM | * 230<br>C                           | 176                              |                                    |                                    |
| Facilities:<br>Student Center                | - Q                                  |                                  |                                    |                                    |
| Setup Information                            |                                      |                                  |                                    | Ŧ                                  |
| Attendance:* 56                              | Update Book                          | king                             |                                    |                                    |
| Setup Type:*<br>Lecture                      | - 1                                  |                                  |                                    |                                    |
| Availability Filters<br>Room Type:<br>(all)  | - 1 /                                |                                  |                                    |                                    |
| Floor:<br>(all)<br>Find Space                | -//                                  |                                  |                                    |                                    |
|                                              |                                      |                                  |                                    |                                    |
|                                              |                                      |                                  |                                    |                                    |
| ait Koom – F                                 | <sup>2</sup> G 2                     |                                  |                                    |                                    |

![](_page_22_Picture_0.jpeg)

## Edit Room – PG 3

| Mozilla Firefox                                                                                                    |                                                                                                    |
|----------------------------------------------------------------------------------------------------|----------------------------------------------------------------------------------------------------|
| Iools Help                                                                                                    |                                                                                                    |
| rvationSummary.aspx?data=QHB4flHldYA1uNtaj6nvvfz0Sycplx%2fa                                                                                                    | ☆ マ C ] <mark>8</mark> - IAus001                                                                                                    |
| UNIVERSITY OF<br>KENTUCKY<br>Student Center                                                                                                    |                                                                                                    |
| Qur Space       Reservations       My Account       My Admin Resources       Provide the second second | Back to My Requests                                                                                                    |
| Reservation Id       7249         Event Name       TEST - NEW         Event Type       Meeting         Group Name       Student Center Director's Office         1st Contact Name       Hannah Centers         Phone       257-5781                                                                                                    | Edit Reservation<br>Add Booking<br>Cancel Bookings<br>Cancel All Bookings<br>Service Availability<br>View Reservation Summary<br>Add booking to personal calendar<br>Booking Tools |
| Bookings                                                                                                    |                                                                                                    |
| ACTIONS       SERVICES       DATE ▲       TIME       TITLE       LOCATION         M       ▲       6/19/2014 Thu       8:00 AM - 9:00 AM       TEST - NEW       363         NOTE:       If a new room is selected, status changes back to       If a new room is selected.       Status changes back to                                                                                                    | STATUSSETUPWeb RequestLecture (56)                                                                                                    |
| web request. Wait for approval.                                                                                                    |                                                                                                    |
| Edit Room – PG 4                                                                                                    | MENU                                                                                                    |

![](_page_24_Picture_0.jpeg)

| http://iweb.uky.edu/Vi View Fayorites Tool                                                                                                    | rtualEms/ReservationSur                                                                                                    | nmary.aspx?dat 🔎 - Ċ 🗙                                                                                                    | 🚟 Virtual EMS - Rese                                                                                                    | rvation S ×                                                                                                    |                                                                                                    |                                                                                      |
|----------------------------------------------------------------------------------------------------|----------------------------------------------------------------------------------------------------|----------------------------------------------------------------------------------------------------|----------------------------------------------------------------------------------------------------|----------------------------------------------------------------------------------------------------|----------------------------------------------------------------------------------------------------|--------------------------------------------------------------------------------------|
| ع ♦ ♦ <mark>٩</mark> ٩ ٩ ٩                                                                                                    |                                                                                                    | Reservation for Student Center                                                                                                    | Director's Office begi                                                                                                    | nning 6/19/2014 - Message (HTM                                                                                                    | IL)                                                                                                    |                                                                                      |
| File Message /                                                                                                    | Adobe PDF                                                                                                    |                                                                                                    |                                                                                                    |                                                                                                    |                                                                                                    | ♡ ⊘                                                                                  |
| From: hannah.cente<br>fo: Centers, Han<br>C:<br>Subject: Reservation 1<br>Message                                                                                                    | ers@uky.edu<br>nah K<br>for Student Center Direct<br>+Center+Event+Confirma                                                                                                    | or's Office beginning 6/19/2014<br>tion-7249.pdf (36 KB)                                                                                                    |                                                                                                    |                                                                                                    | Sent:                                                                                                    | fue 2/11/2014 9:26 AM                                                                |
| Thank you for your res<br>you have any question<br><u>Hannah Centers@uky.</u><br>Reservation No: 7249<br>Group: Student Center<br>Summary of Bookings                                                                                                    | servation. Please see t<br>as or concerns, please<br>edu.<br>r Director's Office                                                                                                    | he attached confirmation le<br>feel free to contact Studer                                                                                                    | etter for details. If<br>nt Center Event Mar                                                                                                    | nagement staff at 859-257-578                                                                                                    | 1 or email <u>Ashley Casteel@u</u>                                                                                                    | i <u>ky.edu</u> or                                                                   |
| Date                                                                                                    | Start                                                                                                    | End Building                                                                                                    | Room                                                                                                    | Status                                                                                                    |                                                                                                    | =                                                                                    |
| Student Center Reserv<br>Failure to comply with<br>• All events must be in<br>of university regulation<br>• All reservations must<br>reserving department<br>• The sponsoring orga<br>from abuse or neglect<br>• Any food provided in<br>Dining and the Studen<br>• The sponsoring orga<br>• The Student Center of<br>timely in requesting ro | vation Guidelines<br>the following policies<br>a compliance with Stud-<br>ns can be found at <u>htt</u><br>t be made by a univer-<br>or organization must b<br>unization/ department r<br>In the Student Center n<br>t Center Director.<br>unization/department is<br>can serve each group -<br>om reservations, set-<br>ested will be assigned | and guidelines may result i<br>dent Center and University r<br>p://www.uky.edu/regs/gr.htm<br>sity department or an office<br>the user of the space and<br>nust take proper care of the<br>nust be provided by U.K. C<br>responsible for leaving the<br>only to the extent that infor<br>ups, and additional audio/vi<br>I when possible, but Event | in the loss of privile<br>ules and regulations<br>m.<br>er of a registered st<br>d present at the eve<br>e building and its ed<br>atering (257-1741) u<br>e room in the same<br>mation is supplied t<br>sual equipment.<br>Management reserv | ges in the Student Center and<br>offe., university alcohol polic<br>udent organization (as listed of<br>nt. A 48-hour minimum notice<br>quipment and will be financiall<br>unless a specific exemption is<br>condition as when the meeting<br>o the Event Management Offi<br>es the right to make changes | Vor assessment of fees:<br>y and sell/solicit policy). The<br>in the organization's registrat<br>for reservations is appreciat<br>y responsible for any damag<br>granted by the UK Executive<br>g/event started.<br>ce. Please be accurate, com<br>when necessary. | complete list<br>ion form). The<br>ed.<br>e resulting<br>e Director of<br>plete, and |
| Click on a photo to see s                                                                                                    | ocial network updates a                                                                                                    | d email messages from this pe                                                                                                    | erson.                                                                                                    |                                                                                                    |                                                                                                    | 2 <sup>7</sup> ~                                                                     |
|                                                                                                    |                                                                                                    |                                                                                                    |                                                                                                    |                                                                                                    |                                                                                                    |                                                                                      |
| Check S                                                                                                    | tatus– PG                                                                                                    | 2                                                                                                    |                                                                                                    |                                                                                                    | N                                                                                                    | <u>ΛΕΝΙ</u>                                                                          |

![](_page_26_Picture_0.jpeg)

Student Center Director's Office 209 Student Center Lexington KY 40506 859-257-5781 / 859-323-1024

### Student+Center+Event+Confirmation

| Reservation:         | 7249                                                                                                    |                                                                                                    |                                                                                                    |
|----------------------|----------------------------------------------------------------------------------------------------|----------------------------------------------------------------------------------------------------|----------------------------------------------------------------------------------------------------|
| Event Name:          | TEST                                                                                                    |                                                                                                    |                                                                                                    |
| Status:              | Approved                                                                                                    |                                                                                                    |                                                                                                    |
| Phone:               | 257-5781                                                                                                    |                                                                                                    |                                                                                                    |
| Fax:                 | 859-323-1024                                                                                                    | L                                                                                                    |                                                                                                    |
| Email Address:       | hksmil2@uky                                                                                                    | .edu                                                                                                    |                                                                                                    |
| Estimated Attendance | : 0                                                                                                    |                                                                                                    |                                                                                                    |
| Actual Attendance:   | 0                                                                                                    |                                                                                                    |                                                                                                    |
|                      | Quantity                                                                                                    | Price                                                                                                    | Amount                                                                                                    |
|                      | Reservation:<br>Event Name:<br>Status:<br>Phone:<br>Fax:<br>Email Address:<br>Estimated Attendance<br>Actual Attendance: | Reservation:7249Event Name:TESTStatus:ApprovedPhone:257-5781Fax:859-323-1024Email Address:hksmil2@ukyEstimated Attendance:0Actual Attendance:0Quantity | Reservation:7249Event Name:TESTStatus:ApprovedPhone:257-5781Fax:859-323-1024Email Address:hksmil2@uky.eduEstimated Attendance:0Actual Attendance:0QuantityPrice |

Thank you for your reservation. Please see the attached confirmation letter for details. If you have any questions or concerns, please feel free to contact Student Center Event Management staff at 859-257-5781 or email Ashley.Casteel@uky.edu or Hannah.Centers@uky.edu.

#### Thursday, June 19, 2014

8:00 AM - 9:00 AM TEST (Approved) 211 Special

Student Center Reservation Guidelines

Failure to comply with the following policies and guidelines may result in the loss of privileges in the Student Center and/or assessment of fees:

All events must be in compliance with Student Center and University rules and regulations (i.e., university alcohol
policy and sell/solicit policy). The complete list of university regulations can be found at http://www.uky.edu/regs/gr.htm.

### Reservation ID – PG 1

|                                                                                                    |                                                                                                    | Recentation for Student Center                                                                                                    | Director's Office begin                                                                                                    | aing 6/19/2014 - Mercage (HTML)                                                                                                    |                                                                                                    |
|----------------------------------------------------------------------------------------------------|----------------------------------------------------------------------------------------------------|----------------------------------------------------------------------------------------------------|----------------------------------------------------------------------------------------------------|----------------------------------------------------------------------------------------------------|----------------------------------------------------------------------------------------------------|
| Message                                                                                                    | Adobe PDF                                                                                                    | deservation for student center                                                                                                    | Director's Office begin                                                                                                    | ing 0/19/2014 - Message (TTME)                                                                                                    |                                                                                                    |
| m: hannah.cer                                                                                                    | nters@uky.edu                                                                                                    |                                                                                                    |                                                                                                    |                                                                                                    | Sent: Tue 2/11/2014 9:26 A                                                                                                    |
| Centers, Ha                                                                                                    | annah K                                                                                                    |                                                                                                    |                                                                                                    |                                                                                                    |                                                                                                    |
| iject: Reservation                                                                                                    | n for Student Center Direct                                                                                                    | or's Office beginning 6/19/2014                                                                                                    | l                                                                                                    |                                                                                                    |                                                                                                    |
| Message 2 Studen                                                                                                    | it+Center+Event+Confirma                                                                                                    | tion-7249.pdf (36 KB)                                                                                                    |                                                                                                    |                                                                                                    |                                                                                                    |
| eservation No: 724                                                                                                    | y edu.<br>9<br>9 Director's Office                                                                                                    | feel free to contact Stude                                                                                                    | nt Center Event Man                                                                                                    | agement staff at 859-257-5781 or email <u>As</u>                                                                                                    | <u>hley.Casteel@uky.edu</u> or                                                                                                    |
| ummary of Booking                                                                                                    | gs                                                                                                    |                                                                                                    | Deem                                                                                                    | 12002                                                                                                    |                                                                                                    |
| ISTO                                                                                                    |                                                                                                    |                                                                                                    |                                                                                                    |                                                                                                    |                                                                                                    |
| i/19/2014 Thu<br>tudent Center Rese                                                                                                    | 8:00 AM<br>rvation Guidelines                                                                                                    | 9:00 AM 0030                                                                                                    | 363                                                                                                    | Approved                                                                                                    |                                                                                                    |
| 5/19/2014 Thu<br>5/19/2014 Thu<br>Student Center Rese<br>ailure to comply wit<br>All events must be<br>of university regulation<br>All reservations mu<br>eserving department<br>The sponsoring orgonabuse or negled                                                                                                    | 8:00 AM<br>rvation Guidelines<br>th the following policies<br>in compliance with Stuc<br>ons can be found at <u>htt</u><br>st be made by a univers<br>t or organization must b<br>ganization/ department n<br>ct.                                                                                                    | 9:00 AM 0030<br>and guidelines may result<br>fent Center and University r<br>p://www.uky.edu/regs/gr.ht<br>sity department or an office<br>re the user of the space an-<br>nust take proper care of th                                                                                                    | 363<br>in the loss of privileg<br>ules and regulations<br>m.<br>er of a registered stu<br>d present at the even<br>e building and its equ                                                                                                    | Approved<br>Approved<br>(i.e., university alcohol policy and sell/sol<br>dent organization (as listed on the organiz<br>t. A 48-hour minimum notice for reservatic<br>upment and will be financially responsible                                                                                                    | ent of fees:<br>icit policy). The complete list<br>ation's registration form). The<br>ons is appreciated.<br>e for any damage resulting                                                                           |
| S/19/2014 Thu<br>S/19/2014 Thu<br>Student Center Rese<br>ailure to comply wit<br>All events must be<br>f university regulation<br>f university regulations<br>ful reservations mu<br>eserving department<br>The sponsoring orgon<br>rom abuse or negled<br>Any food provided<br>Dining and the Stude                                         | 8:00 AM<br>rvation Guidelines<br>th the following policies<br>in compliance with Stuc-<br>ons can be found at <u>htt</u><br>st be made by a universi-<br>t or organization must b<br>ganization/ department n<br>ct.<br>in the Student Center ment Center n                                                                                                    | 9:00 AM 0030<br>9:00 AM 0030<br>and guidelines may result<br>fent Center and University r<br>p://www.uky.edu/regs/gr.ht<br>sity department or an office<br>re the user of the space and<br>nust take proper care of th<br>nust be provided by U.K. C                                                                                                 | 363<br>in the loss of privileg<br>ules and regulations<br>m.<br>er of a registered stu<br>d present at the even<br>e building and its eq<br>catering (257-1741) ur                                                                               | Approved<br>Approved<br>(i.e., university alcohol policy and sell/sol<br>dent organization (as listed on the organiz<br>t. A 48-hour minimum notice for reservatic<br>upment and will be financially responsible                                                                                                    | ent of fees:<br>icit policy). The complete list<br>ration's registration form). The<br>ons is appreciated.<br>e for any damage resulting<br>he UK Executive Director of                                           |
| 6/19/2014 Thu<br>Student Center Rese<br>Failure to comply with<br>All events must be<br>of university regulation<br>All reservations muni-<br>eserving department<br>The sponsoring orgon<br>rom abuse or negled<br>Any food provided<br>Dining and the Stude<br>The sponsoring orgon                                                        | 8:00 AM<br>rvation Guidelines<br>th the following policies<br>in compliance with Stuc-<br>ons can be found at <u>htt</u><br>st be made by a universe<br>t or organization must b<br>ganization/ department n<br>ct.<br>in the Student Center n<br>ent Center Director.<br>ganization/department is                                                                                                    | 9:00 AM 0030<br>and guidelines may result<br>dent Center and University r<br>p://www.uky.edu/regs/gr.ht<br>sity department or an office<br>the user of the space and<br>nust take proper care of th<br>nust be provided by U.K. C                                                                                                    | 363<br>in the loss of privileg<br>ules and regulations<br>m.<br>er of a registered stu<br>d present at the even<br>e building and its eq<br>catering (257-1741) ur<br>e room in the same o                                                       | Approved<br>Approved<br>(i.e., university alcohol policy and sell/sol<br>dent organization (as listed on the organiz<br>t. A 48-hour minimum notice for reservatio<br>upment and will be financially responsible<br>eless a specific exemption is granted by t                                                                                        | ent of fees:<br>icit policy). The complete list<br>ration's registration form). The<br>ons is appreciated.<br>In for any damage resulting<br>the UK Executive Director of<br>d.                                   |
| 5/19/2014 Thu<br>5/19/2014 Thu<br>Student Center Rese<br>Failure to comply wit<br>All events must be<br>of university regulation<br>All reservations mu<br>eserving department<br>The sponsoring orgon<br>Any food provided<br>Dining and the Stude<br>The sponsoring orgon<br>The Student Center<br>imely in requesting r                   | 8:00 AM<br>rvation Guidelines<br>th the following policies<br>in compliance with Stuc-<br>ons can be found at <u>htt</u><br>st be made by a universi-<br>t or organization must b<br>ganization/ department r<br>ct.<br>I in the Student Center n<br>ent Center Director.<br>ganization/department is<br>r can serve each group of<br>room reservations, set-u                                        | 9:00 AM 0030<br>9:00 AM 0030<br>and guidelines may result<br>dent Center and University r<br>p://www.uky.edu/regs/gr.ht<br>sity department or an office<br>re the user of the space and<br>nust take proper care of th<br>nust be provided by U.K. C<br>responsible for leaving the<br>ponly to the extent that infor<br>ups, and additional audio/v | 363<br>in the loss of privileg<br>ules and regulations<br>m.<br>er of a registered stu<br>d present at the even<br>e building and its equipation<br>catering (257-1741) ur<br>e room in the same of<br>mation is supplied to<br>isual equipment. | Approved<br>Approved<br>(i.e., university alcohol policy and sell/sol<br>dent organization (as listed on the organiz<br>t. A 48-hour minimum notice for reservatio<br>upment and will be financially responsible<br>elless a specific exemption is granted by t<br>ondition as when the meeting/event starte                                          | ent of fees:<br>icit policy). The complete list<br>ration's registration form). The<br>ons is appreciated.<br>If for any damage resulting<br>the UK Executive Director of<br>d.<br>e accurate, complete, and      |
| 5/19/2014 Thu<br>5/19/2014 Thu<br>Student Center Rese<br>failure to comply wit<br>All events must be<br>of university regulation<br>All reservations mu<br>eserving departmen<br>The sponsoring org<br>rom abuse or negled<br>Any food provided<br>Dining and the Stude<br>The sponsoring org<br>The Student Center<br>imely in requesting r | 8:00 AM<br>8:00 AM<br>rvation Guidelines<br>th the following policies<br>in compliance with Stuc-<br>ons can be found at <u>http</u><br>st be made by a universe<br>t or organization must b<br>ganization/ department n<br>ct.<br>I in the Student Center n<br>ent Center Director.<br>ganization/department is<br>r can serve each group of<br>room reservations, set-u<br>guested will be assigned | 9:00 AM 0030<br>9:00 AM 0030<br>and guidelines may result<br>dent Center and University r<br>p://www.uky.edu/regs/gr.ht<br>sity department or an office<br>re the user of the space and<br>nust take proper care of th<br>nust be provided by U.K. C<br>responsible for leaving the<br>poly to the extent that infor<br>ups, and additional audio/vi | 363<br>in the loss of privileg<br>rules and regulations<br>m.<br>er of a registered stu<br>d present at the even<br>e building and its equ<br>catering (257-1741) ur<br>e room in the same of<br>mation is supplied to<br>isual equipment.       | Approved<br>Approved<br>(i.e., university alcohol policy and sell/sol<br>dent organization (as listed on the organiz<br>t. A 48-hour minimum notice for reservatio<br>upment and will be financially responsible<br>eless a specific exemption is granted by t<br>ondition as when the meeting/event starte<br>the Event Management Office. Please be | ent of fees:<br>icit policy). The complete list<br>ation's registration form). The<br>ons is appreciated.<br>e for any damage resulting<br>he UK Executive Director of<br>d.<br>e accurate, complete, and<br>ary. |

![](_page_27_Picture_1.jpeg)

### Reservation ID – PG 2

|                                                                                                    |                                                                                                    | Reservation for Student Center                                                                                                    | Director's Office beginr                                                                                                    | ning 6/19/2014 - Message (HTML)                                                                                                    |                                                                                                    |
|----------------------------------------------------------------------------------------------------|----------------------------------------------------------------------------------------------------|----------------------------------------------------------------------------------------------------|----------------------------------------------------------------------------------------------------|----------------------------------------------------------------------------------------------------|----------------------------------------------------------------------------------------------------|
| File Message                                                                                                    | Adobe PDF                                                                                                    |                                                                                                    |                                                                                                    |                                                                                                    |                                                                                                    |
| rom: hannah.ce<br>o: Centers, H                                                                                                    | nters@uky.edu<br>Jannah K                                                                                                    |                                                                                                    |                                                                                                    |                                                                                                    | Sent: Tue 2/11/2014                                                                                                    |
| ic:<br>ubject: <del>Recorratio</del>                                                                                                    | on for Student Center Direct                                                                                                    | or s office beginning 6/19/2014                                                                                                    | 4                                                                                                    |                                                                                                    |                                                                                                    |
| 🖂 Message 🔁 Stude                                                                                                    | nt+Center+Event+Confirma                                                                                                    | tion-7249.pdf (36 KB)                                                                                                    |                                                                                                    |                                                                                                    |                                                                                                    |
| Thank you for your<br>you have any quest<br>Hannah.Centers@uh<br>Reservation No: 7/4                                                                                                    | reservation. Please see t<br>idns or concerns, please<br><u>dy.edu</u> .<br>19                                                                                                    | the attached confirmation le<br>a feel free to contact Stude                                                                                                    | etter for details. If<br>nt Center Event Mana                                                                                                    | agement staff at 859-257-5781 or email <u>As</u>                                                                                                    | <u>hley.Casteel@uky.edu</u> or                                                                                                    |
| Summary of Bookir                                                                                                    | ngs<br>Start                                                                                                    | End Building                                                                                                    | Room                                                                                                    | Status                                                                                                    |                                                                                                    |
| 6/19/2014 Thu<br>Student Center Res<br>Failure to comply w                                                                                                    | 8:00 AM<br>ervation Guidelines<br>ith the following policies                                                                                                    | 9:00 AM 0030<br>and guidelines may result                                                                                                    | in the loss of privileg                                                                                                    | approved                                                                                                    | ent of fees:                                                                                                    |
| 6/19/2014 Thu<br>Student Center Res<br>Failure to comply w<br>• All events must be<br>of university regulat<br>• All reservations m<br>reserving department<br>• The subonsoring of                                                                                                    | 8:00 AM<br>ervation Guidelines<br>ith the following policies<br>a in compliance with Stud-<br>tions can be found at <u>htt</u><br>ust be made by a univer<br>nt or organization must b<br>rganization/ department p                                                                                                    | 9:00 AM 0030<br>and guidelines may result<br>dent Center and University r<br>p://www.uky.edu/regs/gr.ht<br>sity department or an office<br>be the user of the space and<br>must take proper care of th                                                                                                    | in the loss of privileg<br>rules and regulations<br><u>m</u> .<br>er of a registered stud<br>d present at the even<br>e building and its equ                                                                                                    | des in the Student Center and/or assessme<br>(i.e., university alcohol policy and sell/sol<br>dent organization (as listed on the organiz<br>t. A 48-hour minimum notice for reservatio<br>upment and will be financially responsible                                                                                                    | ent of fees:<br>icit policy). The complete lis<br>ation's registration form). Th<br>ons is appreciated.<br>for any damage resulting                                                                           |
| 6/19/2014 Thu<br>Student Center Res<br>Failure to comply w<br>• All events must be<br>of university regulat<br>• All reservations m<br>reserving department<br>• The stonsoring of<br>from abuse or negle<br>• Any food provided<br>Dining and the Stud                                                                                                    | 8:00 AM<br>ervation Guidelines<br>ith the following policies<br>e in compliance with Stud-<br>tions can be found at <u>htt</u><br>ust be made by a univer-<br>nt or organization must b<br>rganization/ department r<br>ect.<br>d in the Student Center n<br>tent Center Director.                                                                                                    | 9:00 AM 0030<br>and guidelines may result<br>dent Center and University r<br><u>p://www.uky.edu/regs/gr.ht</u><br>sity department or an offic<br>be the user of the space an<br>must take proper care of th<br>nust be provided by U.K. C                                                                                                    | in the loss of privileg<br>rules and regulations<br>m.<br>er of a registered stud<br>d present at the even<br>e building and its equ<br>catering (257-1741) un                                                                                            | pes in the Student Center and/or assessme<br>(i.e., university alcohol policy and sell/sol<br>dent organization (as listed on the organiz<br>t. A 48-hour minimum notice for reservation<br>upment and will be financially responsible<br>dess a specific exemption is granted by th                                                                                                    | ent of fees:<br>icit policy). The complete lis<br>ation's registration form). Th<br>ons is appreciated.<br>for any damage resulting<br>ne UK Executive Director of                                            |
| 6/19/2014 Thu<br>Student Center Res<br>Failure to comply w<br>• All events must be<br>of university regulat<br>• All reservations m<br>reserving department<br>• The stonsoring or<br>from abuse or negle<br>• Any food provided<br>Dining and the Student<br>• The sponsoring or<br>• The Student Center<br>timely in requesting                                                 | 8:00 AM<br>ervation Guidelines<br>ith the following policies<br>a in compliance with Stud-<br>tions can be found at <u>htt</u><br>ust be made by a univer-<br>nt or organization must b<br>rganization/ department r<br>ect.<br>d in the Student Center n<br>lent Center Director.<br>rganization/department is<br>er can serve each group -<br>room reservations, set-                                                            | 9:00 AM 0030<br>and guidelines may result<br>dent Center and University r<br>p://www.uky.edu/regs/gr.ht<br>sity department or an office<br>be the user of the space an<br>must take proper care of th<br>nust be provided by U.K. C<br>s responsible for leaving the<br>only to the extent that infor<br>ups, and additional audio/v                                | in the loss of privileg<br>rules and regulations<br>m.<br>er of a registered stud<br>d present at the even<br>e building and its equ<br>catering (257-1741) un<br>e room in the same c<br>mation is supplied to<br>isual equipment.                       | pes in the Student Center and/or assessme<br>(i.e., university alcohol policy and sell/sol<br>dent organization (as listed on the organiz<br>t. A 48-hour minimum notice for reservatio<br>aipment and will be financially responsible<br>eless a specific exemption is granted by the<br>ondition as when the meeting/event starte<br>the Event Management Office. Please be                                                | ant of fees:<br>icit policy). The complete lis<br>ation's registration form). Th<br>ns is appreciated.<br>for any damage resulting<br>ne UK Executive Director of<br>d.<br>a accurate, complete, and          |
| 6/19/2014 Thu<br>Student Center Res<br>Failure to comply w<br>• All events must be<br>of university regulat<br>• All reservations m<br>reserving departmen<br>• The stonsoring or<br>from abuse or negle<br>• Anyfood provide<br>Dining and the Stude<br>• The sponsoring or<br>• The Student Center<br>timely in requesting<br>• Specific rooms re                               | 8:00 AM<br>ervation Guidelines<br>ith the following policies<br>a in compliance with Stud-<br>tions can be found at <u>htt</u><br>ust be made by a univer-<br>nt or organization must b<br>rganization/ department r<br>ect.<br>d in the Student Center n<br>tent Center Director.<br>rganization/department is<br>er can serve each group<br>room reservations, set-u<br>quested will be assigned                                 | 9:00 AM 0030<br>and guidelines may result<br>dent Center and University r<br>p://www.uky.edu/regs/gr.ht<br>sity department or an office<br>be the user of the space and<br>must take proper care of th<br>nust be provided by U.K. C<br>s responsible for leaving the<br>only to the extent that infor<br>ups, and additional audio/v<br>d when possible, but Event | in the loss of privileg<br>rules and regulations<br>m.<br>er of a registered stud<br>d present at the even<br>e building and its equ<br>catering (257-1741) un<br>e room in the same c<br>mation is supplied to<br>isual equipment.<br>Management reserve | pes in the Student Center and/or assessme<br>(i.e., university alcohol policy and sell/sol<br>dent organization (as listed on the organiz<br>t. A 48-hour minimum notice for reservation<br>upment and will be financially responsible<br>eless a specific exemption is granted by the<br>ondition as when the meeting/event starte<br>the Event Management Office. Please be                                                | ent of fees:<br>icit policy). The complete lis<br>ation's registration form). Th<br>ons is appreciated.<br>for any damage resulting<br>ne UK Executive Director of<br>d.<br>e accurate, complete, and<br>ary. |
| 6/19/2014 Thu<br>Student Center Res<br>Failure to comply w<br>• All events must be<br>of university regulat<br>• All reservations m<br>reserving department<br>• The stonsoring of<br>from abuse or negle<br>• Any food provided<br>Dining and the Student<br>• The sponsoring of<br>• The Student Center<br>timely in requesting<br>• Specific rooms re                          | 8:00 AM<br>ervation Guidelines<br>ith the following policies<br>a in compliance with Stud-<br>tions can be found at <u>htt</u><br>ust be made by a univer-<br>nt or organization must b<br>ganization/ department r<br>ect.<br>d in the Student Center n<br>lent Center Director.<br>rganization/department is<br>er can serve each group<br>room reservations, set-<br>quested will be assigned                                   | 9:00 AM 0030<br>and guidelines may result<br>dent Center and University r<br>p://www.uky.edu/regs/gr.ht<br>sity department or an office<br>be the user of the space an-<br>must take proper care of th<br>nust be provided by U.K. C<br>s responsible for leaving th-<br>only to the extent that infor<br>ups, and additional audio/v<br>d when possible, but Event | in the loss of privileg<br>rules and regulations<br>m.<br>er of a registered stud<br>d present at the even<br>e building and its equ<br>catering (257-1741) un<br>e room in the same c<br>mation is supplied to<br>isual equipment.<br>Management reserve | pes in the Student Center and/or assessme<br>(i.e., university alcohol policy and sell/sol<br>dent organization (as listed on the organiz<br>t. A 48-hour minimum notice for reservatio<br>upment and will be financially responsible<br>eless a specific exemption is granted by the<br>ondition as when the meeting/event starte<br>the Event Management Office. Please be<br>as the right to make changes when necess     | ent of fees:<br>icit policy). The complete lis<br>ation's registration form). Th<br>ns is appreciated.<br>for any damage resulting<br>ne UK Executive Director of<br>d.<br>e accurate, complete, and<br>ary.  |
| 6/19/2014 Thu<br>Student Center Res<br>Failure to comply w<br>• All events must be<br>of university regulat<br>• All reservations m<br>reserving department<br>• The stonsoring or<br>from abuse or negle<br>• Anyfood provided<br>Dining and the Student<br>• The sponsoring or<br>• The Student Center<br>timely in requesting<br>• Specific rooms re<br>Click on a photo to se | 8:00 AM<br>ervation Guidelines<br>ith the following policies<br>a in compliance with Stud-<br>tions can be found at <u>htt</u><br>ust be made by a univer-<br>nt or organization must b<br>rganization/ department r<br>ect.<br>d in the Student Center n<br>tent Center Director.<br>rganization/department is<br>er can serve each group<br>room reservations, set-<br>quested will be assigned<br>the social network updates ar | 9:00 AM 0030<br>and guidelines may result<br>dent Center and University r<br>p://www.uky.edu/regs/gr.ht<br>sity department or an office<br>be the user of the space and<br>must take proper care of th<br>nust be provided by U.K. C<br>s responsible for leaving the<br>only to the extent that infor<br>ups, and additional audio/v<br>d when possible, but Event | in the loss of privileg<br>rules and regulations<br>m.<br>er of a registered stud<br>d present at the even<br>e building and its equ<br>catering (257-1741) un<br>e room in the same c<br>mation is supplied to<br>isual equipment.<br>Management reserve | pes in the Student Center and/or assessme<br>(i.e., university alcohol policy and sell/sol<br>dent organization (as listed on the organiz<br>t. A 48-hour minimum notice for reservation<br>upment and will be financially responsible<br>eless a specific exemption is granted by the<br>ondition as when the meeting/event starte<br>of the Event Management Office. Please be<br>as the right to make changes when necess | ent of fees:<br>icit policy). The complete lis<br>ation's registration form). Th<br>ons is appreciated.<br>for any damage resulting<br>ne UK Executive Director of<br>d.<br>accurate, complete, and<br>ary.   |

![](_page_29_Picture_0.jpeg)

#### Student+Center+Event+Confirmation

| Group                                | Reservation: 7        | 249          |       |        |
|--------------------------------------|-----------------------|--------------|-------|--------|
| Hannah Centers                       | Event Name:           | TEST - NEW   |       |        |
| Student Center Director's Office     | Status:               | Approved     |       |        |
| 209 Student Center Director's Office | Phone:                | 257-5781     |       |        |
| Campus 0030                          | Fax:                  | 859-323-1024 | ĥ     |        |
|                                      | Email Address:        | hksmil2@uky  | .edu  |        |
|                                      | Event Type:           | Meeting      |       |        |
|                                      | Estimated Attendance: | 0            |       |        |
|                                      | Actual Attendance:    | 0            |       |        |
| Bookings / Details                   |                       | Quantity     | Price | Amount |

Thank you for your reservation. Please see the attached confirmation letter for details. If you have any questions or concerns, please feel free to contact Student Center Event Management staff at 859-257-5781 or email Ashley.Casteel@uky.edu or Hannah.Centers@uky.edu.

#### Thursday, June 19, 2014

8:00 AM - 9:00 AM TEST - NEW (Approved) 363 Reserved: 7:30 AM - 9:00 AM Lecture for 56

Student Center Reservation Guidelines

Failure to comply with the following policies and guidelines may result in the loss of privileges in the Student Center and/or assessment of fees:

All events must be in compliance with Student Center and University rules and regulations (i.e., university alcohol
policy and sell/solicit policy). The complete list of university regulations can be found at http://www.uky.edu/regs/gr.htm.

• All reservations must be made by a university department or an officer of a registered student organization (as listed on the organization's registration form). The reserving department or organization must be the user of the space and present at the event. A 48-hour minimum notice for reservations is appreciated.

• The sponsoring organization/ department must take proper care of the building and its equipment and will be financially responsible for any damage resulting from abuse or neglect.

• Any food provided in the Student Center must be provided by U.K. Catering (257-1741) unless a specific exemption is granted by the UK Executive Director of Dining and the Student Center Director.

 The sponsoring organization/department is responsible for leaving the room in the same condition as when the meeting/event started.

 The Student Center can serve each group only to the extent that information is supplied to the Event Management Office. Please be accurate, complete, and timely in requesting room reservations, set-ups, and additional audio/visual equipment

![](_page_29_Picture_15.jpeg)

### Confirmation Letter – PG 2

![](_page_30_Picture_0.jpeg)

Add/Edit Services – PG 1

![](_page_31_Picture_0.jpeg)

![](_page_32_Picture_0.jpeg)

Student Center

|   | 🔍 Our Space 📫                                        | Reservations 🙆 My Account             | Admin Resources      | 🦻 Help              | Welcome Hannah Centers                         |
|---|------------------------------------------------------|---------------------------------------|----------------------|---------------------|------------------------------------------------|
|   | Booking Details<br>Event Name<br>Date                | TEST - NEW<br>Thursday, June 19, 2014 | Group<br>Setun Type  | Student Center Dir  | Back To Reservation Details<br>rector's Office |
|   | Location<br>Event Time                               | 363<br>8:00 AM - 9:00 AM              | Status<br>Event Type | Approved<br>Meeting |                                                |
|   | Student Cente                                        | r Equipment                           |                      |                     |                                                |
| < | <ul> <li>V Equipment</li> <li>Visual Aids</li> </ul> |                                       |                      |                     |                                                |
|   | Billing Informa                                      | ation                                 |                      |                     |                                                |
|   | Cost Center:                                         | ٩,                                    |                      |                     |                                                |
| I | Save                                                 |                                       |                      |                     |                                                |
|   |                                                      |                                       |                      |                     |                                                |
|   |                                                      |                                       | Powered by 🚟 ems     |                     |                                                |
|   |                                                      |                                       |                      |                     |                                                |

Edit/Add Services – PG 3

|                                                                                                    | Reservations My Account                                                                                                    | Admin Resources                             | P Help                                                              | Welcome Hannah Cen      |
|----------------------------------------------------------------------------------------------------|----------------------------------------------------------------------------------------------------|---------------------------------------------|---------------------------------------------------------------------|-------------------------|
| Booking Details                                                                                                    |                                                                                                    |                                             |                                                                     | Back To Reservation Det |
| Event Name<br>Date<br>Location<br>Event Time                                                                                                    | TEST - NEW<br>Thursday, June 19, 2014<br>363<br>8:00 AM - 9:00 AM                                                                                | Group<br>Setup Type<br>Status<br>Event Type | Student Center Director's Of<br>Lecture (56)<br>Approved<br>Meeting | fice                    |
| Student Center                                                                                                    | Equipment                                                                                                    |                                             |                                                                     |                         |
| Built-ir     Built-ir     Built-ir     Confer     Extens     Naviga     Overhe     Televis      Visual Aids Billing Informat Cost Center: Save Cancel | n Screen<br>n Video Projector<br>ence Phone<br>ion Cord<br>itor (for video projector)<br>ead Projector/Document Camera<br>sion (VCR/DVD)<br>tion | Tanana ku 🦉 ems                             |                                                                     |                         |

| Realing Datails                              |                                                                   |                                             |                                                                     |                       |
|----------------------------------------------|-------------------------------------------------------------------|---------------------------------------------|---------------------------------------------------------------------|-----------------------|
| Booking Details                              |                                                                   |                                             |                                                                     | Back To Reservation I |
| Event Name<br>Date<br>Location<br>Event Time | TEST - NEW<br>Thursday, June 19, 2014<br>363<br>8:00 AM - 9:00 AM | Group<br>Setup Type<br>Status<br>Event Type | Student Center Director's Of<br>Lecture (56)<br>Approved<br>Meeting | fice                  |
| Student Center                               | Equipment                                                         |                                             |                                                                     |                       |
| AV Equipment                                 |                                                                   |                                             |                                                                     |                       |
| ☑ 1 A/V C                                    | art (empty)                                                       |                                             |                                                                     |                       |
| Special In                                   | structions:                                                       | *                                           |                                                                     |                       |
|                                              | _                                                                 | -                                           |                                                                     |                       |
| Built-i                                      | n Screen                                                          |                                             |                                                                     |                       |
| Built-I                                      | n video Projector                                                 |                                             |                                                                     |                       |
| E Come                                       | sion Cord                                                         |                                             |                                                                     |                       |
|                                              | ator (for video projector)                                        |                                             |                                                                     |                       |
| Overh                                        | ead Projector/Document Camera                                     |                                             |                                                                     |                       |
| Televi                                       | sion (VCR/DVD)                                                    |                                             |                                                                     |                       |
| * Visual Aids                                |                                                                   |                                             |                                                                     |                       |
| Billing Informa                              | tion                                                              |                                             |                                                                     |                       |
| Cost Center:                                 |                                                                   |                                             |                                                                     |                       |
| 1010001234                                   | 0                                                                 |                                             |                                                                     |                       |
| Save Cancel                                  |                                                                   |                                             |                                                                     |                       |
|                                              |                                                                   |                                             |                                                                     |                       |
|                                              |                                                                   |                                             |                                                                     |                       |
|                                              |                                                                   |                                             |                                                                     |                       |

![](_page_35_Picture_0.jpeg)

| Our Space Reserv                                                                                                    | vations 🚷 My Acc                                                           | ount 🥑 Admin Re   | sources ၇ He | lp       | Weld                                                                                                    | come Hannah Co                                     |
|----------------------------------------------------------------------------------------------------|----------------------------------------------------------------------------|-------------------|--------------|----------|----------------------------------------------------------------------------------------------------|----------------------------------------------------|
| Reservation Details                                                                                                    | achments                                                                   |                   |              |          | В                                                                                                    | ack to My Requ                                     |
| Event Name     T       Event Type     M       PO Number       Group Name     S       1st Contact Name     H       Phone     2 | EST - NEW<br>leeting<br>tudent Center Directo<br>lannah Centers<br>57-5781 | or's Office       |              |          | Add Booking<br>Cancel Services<br>Cancel Booking<br>Cancel All Book<br>Service Availab<br>View Reservatio<br>Add booking to<br>Booking Tools | s<br>lings<br>lity<br>on Summary<br>personal caler |
|                                                                                                    | -                                                                          | Booki             | ngs          |          |                                                                                                    |                                                    |
| ACTIONS SERVICES                                                                                                    | DATE •                                                                     | TIME              | TITLE        | LOCATION | STATUS                                                                                                    | SETUP                                              |
|                                                                                                    | 6/19/2014 Thu                                                              | 8:00 AM - 9:00 AM | TEST - NEW   | 363      | Approved                                                                                                    | Lecture (5                                         |
|                                                                                                    |                                                                            | Powered by        | 💨 ems        |          |                                                                                                    |                                                    |

![](_page_37_Picture_0.jpeg)

| bui space                                                                                       | Reservat                                      | ions 🐣 My Acc                                                      | ount 🥑 Admin Re:  | sources (?) He | lp       | Welc                                                                                                    | come Hannah Cente                                    |
|-------------------------------------------------------------------------------------------------|-----------------------------------------------|--------------------------------------------------------------------|-------------------|----------------|----------|----------------------------------------------------------------------------------------------------|------------------------------------------------------|
| Reservation Details                                                                             | Attac                                         | hments                                                             |                   |                |          | Ba                                                                                                    | ack to My Reques                                     |
| Event Name<br>Event Type<br>PO Number<br>Group Name<br>1st Contact Name<br>Phone<br>All Current | TES<br>Mea<br>Stu<br>Har<br>257<br>Historical | ST - NEW<br>eting<br>dent Center Directo<br>nnah Centers<br>'-5781 | or's Office       |                |          | Add Booking<br>Cancel Services<br>Cancel Bookings<br>Cancel All Booki<br>Service Availabi<br>View Reservatio<br>Add booking to<br>Booking Tools | s<br>ings<br>lity<br>on Summary<br>personal calendai |
|                                                                                                 |                                               |                                                                    | Booki             | ngs            |          |                                                                                                    |                                                      |
| ACTIONS SE                                                                                      | RVICES                                        | DATE 🔺                                                             | TIME              | TITLE          | LOCATION | STATUS                                                                                                    | SETUP                                                |
| × 41 💽                                                                                          | ø                                             | 6/19/2014 Thu                                                      | 8:00 AM - 9:00 AM | TEST - NEW     | 363      | Approved                                                                                                    | Lecture (56)                                         |
|                                                                                                 | dd or Edit Se                                 | rvices                                                             | Powered by        | , 🎇 ems        |          |                                                                                                    |                                                      |

![](_page_39_Picture_0.jpeg)

![](_page_39_Picture_1.jpeg)

![](_page_40_Picture_0.jpeg)

![](_page_40_Figure_1.jpeg)

![](_page_40_Picture_2.jpeg)

![](_page_40_Picture_3.jpeg)

![](_page_41_Picture_0.jpeg)

![](_page_41_Figure_1.jpeg)

**MENU** 

Violate Building Hours

![](_page_42_Picture_0.jpeg)

Student Center

![](_page_42_Figure_2.jpeg)

Conflict with Another Booking

![](_page_43_Picture_0.jpeg)

| 🔍 Our Space 🏥 Reservations         | 🕙 My Account        | 🧳 Admin           | Resources | 🦻 Help   |          |     | _ | Welcome | Hanna    | h Centers |   |
|------------------------------------|---------------------|-------------------|-----------|----------|----------|-----|---|---------|----------|-----------|---|
| Student Center Request             | Infa Loca           | ition Detail      |           | D        |          |     |   |         |          |           |   |
| When and Where                     | Message from webpag | ge                |           | lected L | ocations |     |   |         |          |           | 1 |
| 2/13/2014 Thu Recurrence           | First availa        | able booking date | violation |          |          |     |   |         |          |           |   |
| Start Time:* End Time:*<br>9:00 AM |                     |                   |           | 4        |          |     |   | 6 7     | <▶ 1     | 6 Hours   |   |
| Facilities:<br>Student Center      |                     |                   | ок        | 5 10     |          | 2 3 | - |         |          | , 10 x    |   |
| Setup Information                  | 206                 | -1                | 20        |          | -        |     | - |         |          |           |   |
| Attendance:*                       | 251                 |                   | 12        |          |          |     |   |         | 4.0<br>9 |           |   |
| 10                                 | 359                 |                   | 20        |          |          |     | - |         | -        |           |   |
| Boardroom                          | <b>•</b> 363        |                   | 20        |          |          |     | - |         |          |           |   |
| Availability Filters               | ▲ 203               |                   | 22        |          | -        |     |   |         | -        |           |   |
| Room Type:                         |                     |                   |           |          |          |     |   |         |          |           |   |
| (all)                              |                     |                   |           |          |          |     |   |         |          |           | l |
| (all)                              |                     |                   |           |          |          |     |   |         |          |           |   |
| Find Space                         |                     |                   |           |          |          |     |   |         |          | *         |   |
|                                    |                     |                   |           |          |          |     |   |         |          |           |   |
|                                    |                     |                   |           |          |          |     |   |         |          |           |   |
|                                    |                     |                   |           |          |          |     |   |         |          |           |   |
|                                    |                     |                   |           |          |          |     |   |         |          |           |   |
|                                    |                     |                   |           |          |          |     |   |         |          |           |   |
|                                    |                     |                   |           |          |          |     |   |         |          |           |   |

First Available Booking Date Violation

![](_page_43_Picture_3.jpeg)

![](_page_44_Picture_0.jpeg)

Add Booking – PG 1

|                                 | 0                                                                 |                                                                                                    |                                                                                                    | ip                                                                                                    | weic                                                                                                    | ome Hannan Center                                                                                                    |
|---------------------------------|-------------------------------------------------------------------|----------------------------------------------------------------------------------------------------|----------------------------------------------------------------------------------------------------|----------------------------------------------------------------------------------------------------|----------------------------------------------------------------------------------------------------|----------------------------------------------------------------------------------------------------|
| ls Attac                        | hments                                                            |                                                                                                    |                                                                                                    |                                                                                                    | Ba                                                                                                    | ick to My Request                                                                                                    |
| TES<br>Mee<br>Stu<br>Har<br>257 | oT - NEW<br>eting<br>dent Center Directo<br>nah Centers<br>'-5781 | r's Office                                                                                                    |                                                                                                    | ~                                                                                                    | Add Booking<br>Cancel Services<br>Cancel Bookings<br>Cancel All Booki<br>Service Availabil<br>View Reservatio<br>Add booking to p<br>Booking Tools                                                            | ngs<br>lity<br>n Summary<br>personal calendar                                                                                                    |
|                                 | _                                                                 | Booki                                                                                                    | ngs                                                                                                    |                                                                                                    |                                                                                                    |                                                                                                    |
| ERVICES                         | DATE *                                                            | TIME                                                                                                    | TITLE                                                                                                    | LOCATION                                                                                                    | STATUS                                                                                                    | SETUP                                                                                                    |
| ₽                               | 6/19/2014 Thu                                                     | 9:00 AM - 9:00 AM                                                                                                    | TEST - NEW                                                                                                    | 363                                                                                                    | Approved                                                                                                    | Lecture (56)                                                                                                    |
|                                 | ils Attac<br>724<br>TES<br>Mee<br>Har<br>257<br>Historical        | Attachments<br>7249<br>TEST - NEW<br>Meeting<br>Student Center Directo<br>Hannah Centers<br>257-5781<br>Historical<br>ERVICES DATE •<br>6/19/2014 Thu | Attachments 7249 TEST - NEW Meeting Student Center Director's Office Hannah Centers 257-5781 Historical Bookin ERVICES DATE | Attachments          7249         TEST - NEW         Meeting         Student Center Director's Office         Hannah Centers         257-5781    Historical          Historical    Bookings ERVICES DATE  TIME TITLE          Ø         6/19/2014 Thu       9:00 AM - 9:00 AM | Attachments 7249 TEST - NEW Meeting Student Center Director's Office Hannah Centers 257-5781 Historical Historical Bookings ERVICES DATE  TIME TITLE LOCATION Of 19/2014 Thu 9:00 AM - 9:00 AM TEST - NEW 363 | Is       Attachments       Battachments         7249       TEST - NEW       Add Booking       Add Booking         Meeting       Cancel Poincetor's Office       Cancel All Bookings       Cancel All Bookings         ne       Student Center Director's Office       Cancel All Bookings       Cancel All Bookings         Listorical       Service Availabili       View Reservation         Historical       Bookings       Envices       Status         Image: Poince Structure       Status       Status       Status         Image: Poince Structure       Bookings       Status       Status         Image: Poince Structure       Status       Status       Status         Image: Poince Structure       Status       Status       Status         Image: Poince Structure       Status       Status       Status         Image: Poince Structure       Status       Status       Status         Image: Poince Structure       Status       Status       Status         Image: Poince Structure       Status       Status       Status         Image: Poince Structure       Status       Status       Status         Image: Poince Structure       Status       Status       Status         Image: Poince Structure |

![](_page_45_Picture_1.jpeg)

![](_page_46_Picture_0.jpeg)

![](_page_47_Picture_0.jpeg)

![](_page_48_Picture_0.jpeg)

![](_page_49_Picture_0.jpeg)

![](_page_50_Picture_0.jpeg)

|  |                          | AT 10 100 |
|--|--------------------------|-----------|
|  |                          | 5 ed 1    |
|  | $\sim \circ \cdot \cdot$ |           |

| Q Our Space Reservation                            | Recurrence                                                                                                    | Welcome Hannah Centers                                                                           |
|----------------------------------------------------|----------------------------------------------------------------------------------------------------|--------------------------------------------------------------------------------------------------|
| Student Center Request                             | Time Start Time:* End Time:*                                                                                                    |                                                                                                  |
| When and Where Date:* 2/13/2014 Thu Recurrence     | 3:15 PM (V) 4:15 PM (V)<br>Recurrence Pattern                                                                                                 | ity of Kentucky Student<br>e information and will email<br>requests, please allow 48             |
| Start Time:* End Time:* Facilities: Student Center | Daily Weekly Monthly Random<br>Recur every 1 week(s) on:<br>Sun Mon Tue Wed Thu Fri Sat                                                       | nt Office directly- 859-257-                                                                     |
| Setup Information<br>Attendance:*<br>0             | Range of Recurrence Start Date: 2/13/2014 Thu                                                                                                 | lick <b>recurrence</b> for                                                                       |
| Setup Type:*<br>Availability Fiters                | Apply Recurrence     Remove Recurrence                                                                                                    | P TIME. Must unselect DEFAULT day<br>of week, then select desired<br>day of week for recurrence. |
| Room Type:<br>(all)<br>Floor:<br>(all)             |                                                                                                    | ur preferred room from the                                                                       |
| 17                                                 | 1. Complete the questions in this section to provide us with more needs.                                                                      | bmit.<br>specific details about your event                                                       |
|                                                    | Furniture 1. If necessary, add tables or chairs by clicking the + to expand t by the items you wish to request and enter the quantity needed. | he section. Place a checkmark                                                                    |

Recurring Meeting– PG 2

![](_page_51_Picture_0.jpeg)

| Stud | lent ' | Center |
|------|--------|--------|
|      |        |        |

| Q Our Space Reservations                                                                                                    | Ny Account 🥜 Admin Resources 🦻 Help Welcome Hannah Centers                                                                                                    |
|----------------------------------------------------------------------------------------------------|----------------------------------------------------------------------------------------------------|
| Student Center Request                                                                                                    | Info Location Details                                                                                                    |
| When and Where<br>Occurs every 3 week(s) on Wednesday<br>effective 2/13/2014 until 2/19/2014 from<br>3:15 PM to 4:15 PM<br>Recurrence | The information provided below is a request for space at the University of Kentucky Student<br>Center. The Student Center Event Management Office will review the information and will email<br>you regarding the status of your request. Due to the high volume of requests, please allow 48<br>hours for processing.<br>*For ballrooms, please contact the Student Center Event Management Office directly- 859-257- |
| Student Center                                                                                                    | INSTRUCTIONS                                                                                                    |
| Setup Information                                                                                                    | When and Where                                                                                                    |
| Attendance:*<br>5                                                                                                    | 1. Enter the desired event date or select a date from the calendar (click <i>recurrence</i> for recurring meetings).                                                                                                    |
| Setup Type:*                                                                                                    | 2. Enter the start and end time of event. DO NOT INCLUDE SET-UP TIME.                                                                                                    |
| Availability Eiltors                                                                                                    | Set-Up Information                                                                                                    |
| Room Type:                                                                                                    | 1. Specify the number of people expected to attend the event.                                                                                                    |
| (all)                                                                                                    | 2. Select your preferred room set-up from the list of options.                                                                                                    |
|                                                                                                    | 3. Click on <i>Find Space</i> for a listing of available rooms then select your preferred room from the right side of the screen.                                                                                                    |
| Find Space                                                                                                    | 4. Please view and agree to the Student Center Policies and click <b>Submit</b> .                                                                                                    |
|                                                                                                    | Details Tab                                                                                                    |
|                                                                                                    | 1. Complete the questions in this section to provide us with more specific details about your event needs.                                                                                                    |
|                                                                                                    | Furniture                                                                                                    |
|                                                                                                    | 1. If necessary, add tables or chairs by clicking the + to expand the section. Place a checkmark by the items you wish to request and enter the quantity needed.                                                                                                    |

## Recurring Meeting–PG 3

| Student Center                                                             | My Accou       | unt 🎻 Admin Reso | ources 🍞 Help         | Welc     | ome Hannah Ceni |
|----------------------------------------------------------------------------|----------------|------------------|-----------------------|----------|-----------------|
| When and Where                                                             | Info L         | ocation Details  | Selected Locations    |          | _               |
| Occurs every Wednesday week(s)<br>effective 2/13/2014 until 2/26/2014 from | No rooms curre | ntly selected    |                       |          |                 |
| 3:15 PM to 4:15 PM                                                         |                |                  | Availability          |          |                 |
| Recurrence                                                                 | SELECT         | AVAILABLE        | LOCATION              | CAPACITY | PRICE           |
| Facilities:<br>Student Center                                              | Request        |                  |                       |          |                 |
| Cature Information                                                         |                | 2/2              | 205                   | 32       |                 |
| Setup Information                                                          |                | 1/2              | 111<br>Center Theater | 220      |                 |
| Attendance:*                                                               | ÷              | 1/2              | 363                   | 63       |                 |
| Setup Type:*                                                               | +              | 1/2              | 359                   | 45       |                 |
| Lecture                                                                    | 1              |                  |                       |          |                 |
| Availability Filters 🛛 🔺                                                   |                |                  |                       |          |                 |
| Room Type:                                                                 |                |                  |                       |          |                 |
| (all)                                                                      |                |                  |                       |          |                 |
| (all)                                                                      |                |                  |                       |          |                 |
| Find Space                                                                 |                |                  |                       |          |                 |
|                                                                            | J              |                  |                       |          |                 |
|                                                                            |                |                  |                       |          |                 |
|                                                                            |                |                  |                       |          |                 |
|                                                                            |                |                  |                       |          |                 |
|                                                                            |                |                  |                       |          |                 |
|                                                                            |                |                  |                       |          |                 |
|                                                                            |                |                  |                       |          |                 |

![](_page_53_Picture_0.jpeg)

![](_page_54_Picture_0.jpeg)

| When and Whore                          |              |                    | -           | Selected   | Locations |         |             |          |
|-----------------------------------------|--------------|--------------------|-------------|------------|-----------|---------|-------------|----------|
|                                         | DATE         | HOLIDAYS           | START A     | END        | LOCATION  | STATUS  | SETUP COUNT | CONFLICT |
| ffective 2/13/2014 until 2/26/2014 from | 2/19/2014    | Wed                | 3:15 PM     | 4:15 PM    | 359       | Request | 5           |          |
| Pacifrance                              | List Gri     | 4                  |             |            |           |         |             |          |
| cilities                                |              |                    |             | Avai       | ability   |         |             |          |
| tudent Center                           | SELECT       | AVAILABLE          |             | LOCATIO    | DN .      | CAPA    |             | PRICE    |
| tup Information                         | Request      |                    |             |            |           |         |             |          |
| tendance.*                              | +            | 1/1                | 1           | Center The | eater     | 220     |             |          |
|                                         | -+-          | 1/1                |             | 205        |           | 32      |             |          |
| tup Type:*                              | 1            |                    |             |            |           |         |             |          |
| ecture                                  |              |                    |             |            |           |         |             |          |
|                                         |              |                    |             |            |           |         |             |          |
| vailability Filters 🔺                   | 🔳 I have rea | d and agree to the | e terms and | condition  | s View    |         |             |          |
| vailability Filters                     | I have rea   | d and agree to the | e terms and | condition  | s View    |         |             |          |
| vailability Filters                     | I have rea   | d and agree to the | e terms and | condition  | s View    |         |             |          |
| vailability Filters                     | I have rea   | d and agree to the | e terms and | condition  | s View    |         |             |          |
| Vailability Filters                     | I have rea   | d and agree to the | terms and   | condition  | s View    |         |             |          |
| vailability Filters                     | I have rea   | d and agree to the | e terms and | condition  | s View    |         |             |          |
| vailability Filters                     | I have rea   | d and agree to the | e terms and | condition  | s View    |         |             |          |
| vailability Filters                     | I have rea   | d and agree to the | e terms and | condition  | s View    |         |             |          |
| Arailability Filters                    | I have rea   | d and agree to the | e terms and | condition  | s View    |         |             |          |
| vailability Filters                     | I have rea   | d and agree to the | e terms and | condition  | s View    |         |             |          |

Recurring Meeting–PG 4

![](_page_55_Picture_0.jpeg)

| - Stud | ent | ent       | er. |
|--------|-----|-----------|-----|
| Jun    |     | $\sim$ in |     |
|        |     |           |     |

| Q Our Space 💾 Reservations                                                 | 🕙 My Account                     | Admin            | Resource           | s ? He             | elp        |                    | Welcome I   | Hannah Centers |
|----------------------------------------------------------------------------|----------------------------------|------------------|--------------------|--------------------|------------|--------------------|-------------|----------------|
| Student Center Request                                                     | Info Loca                        | tion Details     |                    |                    |            |                    |             |                |
| When and Where                                                             |                                  |                  |                    | Selected           | Leocations |                    |             |                |
| Occurs every Wednesday week(s)<br>effective 2/13/2014 until 2/26/2014 from | DATE                             | HOLIDAYS         | START A            | END                | LOCATION   | STATUS             | SETUP COUNT | CONFLICT       |
| 3:15 PM to 4:15 PM                                                         | × 2/19/2014 We<br>× 2/26/2014 We | ed<br>ed         | 3:15 PM<br>3:15 PM | 4:15 PM<br>4:15 PM | 359<br>205 | Request<br>Request | 5           |                |
| Recurrence                                                                 | List Grid                        |                  |                    |                    |            |                    |             |                |
| Student Center                                                             |                                  |                  |                    | Avai               | lability   |                    |             |                |
| Setup Information                                                          | SELECT                           | AVAILABLE        |                    | LOCATIO            | DN         | САРА               | CITY        | PRICE          |
| Attendance:*                                                               | Request                          | 1/1              |                    | Center Th          | eater      | 220                |             |                |
| Setup Type:*                                                               |                                  |                  |                    |                    |            |                    |             |                |
| Availability Filters                                                       |                                  |                  |                    |                    |            |                    |             |                |
| Room Type:                                                                 | I have read a                    | and agree to the | terms an           | d condition        | s View     |                    |             |                |
| Floor:                                                                     | Continue                         |                  |                    |                    |            |                    |             |                |
| (all)                                                                      | 1                                |                  |                    |                    |            |                    |             |                |
|                                                                            | ]/                               |                  |                    |                    |            |                    |             |                |
|                                                                            |                                  |                  |                    |                    |            |                    |             |                |
| /                                                                          |                                  |                  |                    |                    |            |                    |             |                |
|                                                                            |                                  |                  |                    |                    |            |                    |             |                |
|                                                                            |                                  |                  |                    |                    |            |                    |             |                |
| ·- //                                                                      |                                  |                  |                    |                    |            |                    |             |                |
|                                                                            |                                  |                  |                    |                    |            |                    |             |                |
|                                                                            |                                  |                  |                    |                    |            |                    |             |                |

Recurring Meeting–PG 4

| Our Space mining Reservations                                                                    | 💁 My Account 🖉 Admin Resources 🍞 Help                                                 | Welcome Hannah Centers |
|--------------------------------------------------------------------------------------------------|---------------------------------------------------------------------------------------|------------------------|
| Student Center Request                                                                           | Info Location Details                                                                 |                        |
| When and Where                                                                                   | Event Details                                                                         |                        |
| Occurs every Wednesday week(s)<br>effective 2/13/2014 until 2/26/2014 from<br>3:15 PM to 4:15 PM | Event Namy * Event Type:*                                                             |                        |
| Recurrence                                                                                       | Group Details                                                                         |                        |
| Student Center                                                                                   | Group:*<br>Studen Center Director's Off 💌 🔍                                           |                        |
| Setup Information                                                                                | 1st Contact:*                                                                         |                        |
| Attendance:**                                                                                    | Phone * t                                                                             |                        |
| Setup Type:*                                                                                     | Email:*                                                                               |                        |
| Availability Filters                                                                             | / ttachments                                                                          |                        |
| Koom type:<br>(all)                                                                              | Attach File                                                                           |                        |
| ((=1))                                                                                           | Other Information                                                                     | 0                      |
| Find Space                                                                                       | Cost Center Number (Required for UK Departments, Student Orgs enter N/A);*            |                        |
|                                                                                                  | Provide names of non-university organizations and/or speakers that will be involve    | d with your event:     |
|                                                                                                  | +                                                                                     |                        |
|                                                                                                  | Will you be selling or soliciting at this event (i.e., fundraiser, door prize, etc)?; |                        |
|                                                                                                  | Please describe any sell or solicit activities.:                                      |                        |
|                                                                                                  |                                                                                       |                        |
|                                                                                                  | Additional Information                                                                |                        |
|                                                                                                  | *                                                                                     |                        |
|                                                                                                  | Student Center Equipment                                                              |                        |
|                                                                                                  | I Visual Aids                                                                         |                        |
|                                                                                                  | Student Center Furniture                                                              |                        |
|                                                                                                  | Misc.     Tr.Stande (Eacole                                                           |                        |
|                                                                                                  | UK Catering                                                                           |                        |
|                                                                                                  | UK Catering<br>UK Catering read and agree to the terms and conditions View            |                        |
|                                                                                                  | Submit                                                                                |                        |
|                                                                                                  |                                                                                       |                        |
| Recurring Meeting-PG                                                                             | 4                                                                                     | MENU                   |

![](_page_57_Picture_0.jpeg)

![](_page_57_Picture_1.jpeg)

(?) Help

Welcome Hannah Centers 💌

**Foday in Outdoor Locations** 

Welcome to Virtual EMS at UK!

Today in Memorial Hall

Welcome to the virtual scheduling system for the University of Kentucky Student Center, Memorial Hall, outdoor space and tailgating space on campus. Event Management System (EMS) provides the campus community a tool to view space availability and schedule location for your campus events.

#### To Schedule an Event:

You must have an EMS a count before requesting space on-line. Once you have an EMS account, select **My Account, Login** and follow the instructions provided on the pages by the Event Management System.

## Upload File – PG 1

![](_page_58_Picture_0.jpeg)

request form. Files can be uploaded to any request type.

![](_page_59_Picture_0.jpeg)

Student Center

|                                                                                                    |                                                                                                    |                                                                                                    |              |        |     | wei | come Han | inan Centers |
|----------------------------------------------------------------------------------------------------|----------------------------------------------------------------------------------------------------|----------------------------------------------------------------------------------------------------|--------------|--------|-----|-----|----------|--------------|
| Student Center Request                                                                                                    | Info Location Details                                                                                                    |                                                                                                    |              |        |     |     |          |              |
| When and Where Date:* 2/22/2014 Sat Start Time:* Call Time:*                                                                                                    | No rooms currently selected                                                                                               | Sele                                                                                                    | cted Locatio | ons    |     |     |          |              |
| 5:00 PM (P) 6:00 PM (P)                                                                                                    | Saturday, Februar                                                                                                    | y 22, 2014                                                                                                   | 10 11 12     | DI 1 2 | 2 4 | 5 6 | <b>↓</b> | 16 Hours     |
| Facilities:<br>Student Center  Setup Information  Attendance:* 10 Setup Type:* Lecture  Availability Filters  Room Type: (all) Floor: (all) Floor: (all) Find Space | Student Center         111         206         249         Center Theater         357         359         363         205 | 54     54     54       88     54       220     1       46     1       45     1       63     1       32     1 |              |        |     |     |          |              |

## Upload File – PG 3

![](_page_60_Picture_0.jpeg)

Student Center

| when and where          |                |                  |             | Selecte     | dlocations  |         |        |         |                                         |
|-------------------------|----------------|------------------|-------------|-------------|-------------|---------|--------|---------|-----------------------------------------|
|                         |                | HOLIDAYS         | CTART A     | END         | LOCATION    | STATUS  | SETU   | P COUNT | CONFLI                                  |
| Date:* Recurre          | ince m         |                  | START       | END         |             | STATUS  | 100000 |         | 1.0000000000000000000000000000000000000 |
| Start Time:* End Time:* | 2/22/2014 Sa   | t                | 5:00 PM     | 6:00 PM     | 205         | Request | 10     |         |                                         |
| 5:00 PM                 | List Grid      |                  |             |             |             |         |        |         |                                         |
| Facilities:             | <► Sature      | lay, Februa      | ry 22, 2    | 014         |             |         |        | •       | 16 Ho                                   |
| Student Center          | ▼Q R           | oom              | Cap 7       | 8 9 1       | 10 11 12 PM | 1 2 3   | 4 5    | 6 7     | 8 9 10                                  |
|                         | Student Center |                  |             |             |             |         |        |         |                                         |
| Setup Information       | + 111          |                  | 54          |             |             |         |        | -       | _                                       |
| Attendance:*            | + 206          |                  | 88          |             |             |         |        |         |                                         |
| 10                      | + 249          | 249              |             |             |             | _       | _      |         |                                         |
| Setup Type:*            | 257            | er.              | 220         |             |             |         |        |         | _                                       |
| Lecture                 | 359            |                  | 45          |             |             |         |        | -       | -                                       |
| Availability Filters    | A 363          |                  | 63          |             |             |         |        | -       | -                                       |
|                         | 205            |                  | 32          |             |             |         |        |         |                                         |
| (all)                   |                |                  |             |             |             |         |        |         |                                         |
| Floor:                  | [most]         |                  |             |             |             |         |        |         |                                         |
| (all)                   |                |                  |             |             |             |         |        |         |                                         |
|                         |                |                  |             |             |             |         |        |         |                                         |
| Find Space              |                |                  |             |             |             |         |        |         |                                         |
| Find Space              |                |                  |             |             |             |         |        |         |                                         |
| Find Space              |                |                  |             |             |             |         |        |         |                                         |
| Find Space              |                |                  |             |             |             |         |        |         |                                         |
| Find Space              | wave read a    | and agree to the | e terms and | d conditio  | ns View     |         |        |         |                                         |
| Find Space              | Continue       | and agree to the | e terms and | l conditio  | ns View     |         |        |         |                                         |
| Find Space              | Continue       | and agree to the | e terms and | l conditio  | ns View     |         |        |         |                                         |
| Find Space              | Continue       | and agree to the | e terms and | 1 condition | ns View     |         |        |         |                                         |
| Find Space              | Continue       | and agree to the | e terms and | l condition | ns View     |         |        |         |                                         |
| Find Space              | Continue       | and agree to the | e terms and | l condition | ns View     |         |        |         |                                         |

![](_page_61_Picture_0.jpeg)

Upload File – PG 5

Attach File. Select file from your documents, then select submit.